## **Displaying Web Videos**

|      |   |   |     | InTouch<br>Missions Gen            | Web Video Tag 🤁<br>erate Webvideo URL | QVLByMXZwwV<br>http://www.youtube.com/embed/QVLByMXZwwY?modestbranding=1&HD=1;rel=( |                                    |  |  |  |
|------|---|---|-----|------------------------------------|---------------------------------------|-------------------------------------------------------------------------------------|------------------------------------|--|--|--|
| ÷ -> | G | ۵ | °=0 | vimeo.com, <mark>1076206181</mark> | <del>\</del>                          | C                                                                                   | G Syoutube.com/watch?v₂ 2xdBAdQdgY |  |  |  |

1. Visit Vimeo.com or YouTube.com and find the URL Tag ( ctrl+c = copy )

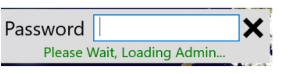

2. Log into the missions application

| Ø Settir                                                                                                 | ngs 😰 Displ                                                                 | ay A Fonts/Co                                                                                                    | lors ⊕ Maj                                                                                                    | o Options 🛛 🕅                                                                                                 | Organizations                                                                                                    | RE Missionaries                                                                                                    |                                                                                                    |                                                                                                    |                                                                                                    | Save Settings                                                                                                    | X Close                                           |
|----------------------------------------------------------------------------------------------------|-----------------------------------------------------------------------------|----------------------------------------------------------------------------------------------------|----------------------------------------------------------------------------------------------------|----------------------------------------------------------------------------------------------------|----------------------------------------------------------------------------------------------------|----------------------------------------------------------------------------------------------------|----------------------------------------------------------------------------------------------------|----------------------------------------------------------------------------------------------------|----------------------------------------------------------------------------------------------------|----------------------------------------------------------------------------------------------------|---------------------------------------------------|
|                                                                                                    | +<br>Add New Missiona                                                       | y import                                                                                                    | -3H<br>Missionaries                                                                                                    | X<br>Delete Mission                                                                                           | nary                                                                                                    |                                                                                                    |                                                                                                    |                                                                                                    | Save I                                                                                                    | Missionaries                                                                                                    | Missionary Images (9) Missionary Letters (1)      |
| 17 + 4<br>4 - 5<br>7 - 14<br>8 - 7<br>9 - 7                                                              | Latt Name                                                                   | Non-shie<br>Rec. Ben Andreus<br>Rec. Rancy Bane<br>M/RC History<br>Shawi Bateman<br>Rec. Tom Baccom<br>Rev. Manice Boggs<br>Rev. Boose         | Piets<br>Papua New Guine.<br>International bian<br>Res. Steven Griffith<br>Rocarlo Argentina<br>Six Nations Indian<br>1955-1959 | Ceo Country<br>Papus New Guinea<br>United States<br>United States<br>Canada<br>United States<br>United States | Organization<br>Rock of Ages<br>Trumpeting N<br>Missionaries<br>Missionaries<br>III Baptiet Indi<br>Misurtain Vie<br>Misurtain Vie | Last Modified<br>6/4/2025 12/40/55 PM                                                                                                    | First Name<br>Last Name <sup>®</sup><br>Tate<br>Organization<br>Geo Country<br>Mission Field<br>Sendino Church                                                                                                    | Paul & Tamara       Douglas       Paul & Tamara Douglas       Missionaries     V       United States     V       Missionaries     V       Missionaries     V       Table Batties     V       Missionary Advocate     Table Batties (Durch of Chabasa                                                                        | Approval Date<br>Death Date<br>Sildeshow®<br>Lock Location®<br>2019 Lift<br>Lon                                                                      | 25.14481<br>-81.702309                                                                                                    | Missionary Videos (1) Missionary Proyer Cards (3) |
| 14<br>12<br>13<br>14<br>14<br>15<br>15<br>15<br>15<br>15<br>15<br>15<br>15<br>15<br>15<br>15<br>15<br>15 | Burgess<br>Carger<br>Caudit<br>Caudit<br>Children's Home<br>Color<br>Coffer | Ren James Burgess<br>Dr. Ber Garger<br>Scart Caudil<br>Ren John Caudie<br>Tabemade Children's Hi<br>Ren J H Colo<br>Ren Mickay Coffer          | Senant<br>United States<br>Baptist Churches<br>Church Rierter, Br<br>United States<br>1937-1938<br>Mongolia                     | United States<br>United States<br>United States<br>Canada<br>United States<br>United States<br>Mergolia       | Central Missic<br>Missioneries<br>Macedonia W<br>Tabemade Int<br>Missioneries<br>Mauntain Vier<br>Missioneries                     | Add Profile Vices                                                                                                    | Web Site URL<br>Email Address<br>Giving URL<br>Social Media1 URL<br>Social Media2 URL<br>Social Media3 URL                                                                                                    | Https://tissiondisplay.org<br>https://tissiondisplay.org<br>Https://ticabook.com/missiondisplay<br>https://ticabook.com/missiondisplay<br>https://ticabook.com/missiondisplay<br>https://ticsionargookle.crg                                                                                                    | 864727                                                                                                    |                                                                                                    |                                                   |
| 10<br>10<br>10<br>10                                                                                     | Consector<br>De La Ruente<br>Dition<br>Douglas<br>Espo<br>Reinet            | Ren Java Colorate 31<br>Ren Jun Dela Fuerte<br>Dillon Family to Ioneol<br>Paul & Tawara Deuglas<br>Brangelist David Spo<br>Ren Julian P Felmet | Incose Norte Previ<br>Israel<br>Missionary Adviso<br>US Prisons<br>2005-1917                                                    | Philippines<br>Ibrael<br>United States<br>United States<br>United States                                      | Independent I<br>Anchor Bepto<br>Missionaries<br>Guif Coast Pri<br>Mountain Vie                                                    | Bio Generate 1                                                                                                    | Custom LIRE, Title <sup>(2)</sup><br>Custom LIRE, <sup>(2)</sup><br>Misc <sup>(2)</sup><br>Web Video Tag <sup>(3)</sup><br>methideo LIRE                                                                             | Write a Review1<br>SME: (734) 330-057018/body+Mountain<br>Wedding Anniversary July 17<br>                                                                                                    | %20view%20is%20F                                                                                                    | naying%20for%20Yout                                                                                                    |                                                   |
| 7<br>12<br>12<br>12<br>12<br>12<br>12<br>12<br>12<br>12<br>12<br>12<br>12<br>12                          | Gomez<br>Gotten<br>Hammett<br>Hamberton<br>Henderson                        | Brangelizt Humberto Gr<br>Rev. Steven Griffith<br>Rev Deve Hammett<br>Rev T H. Hamison<br>Rev C H. Handesson<br>Rev W Einterdesson             | Nexico and all the<br>Current Parlor<br>1896-1999<br>1906-1907<br>United States<br>1915-1914                                    | Minico<br>United States<br>United States<br>United States<br>United States<br>United States                   | Hep Ministre<br>Mountain Vie<br>Mountain Vie<br>Mountain Vie<br>Mountain Vie<br>Mountain Vie                                       | Paul & Tamara are fait<br>were bundered for mi<br>faith here. Or pastor,<br>Commission, reaching<br>in 2014, our pastor as<br>discovered a company<br>software on a totel M,<br>stronger calling from | thu believers who are is<br>issions since the start of<br>Plaster M. Adam Summe<br>the lost in their own he<br>are if anyone could sou<br>y that had developed po<br>C mini computer and 5<br>God to expand the impo | involved in church ministry. Manied with c<br>our membership at Taih Baptit Church in<br>sri is a missione minded preacher with a b<br>and language.<br>Not or develop a fouchersen display for<br>overful missione-focused orthware for Wir<br>itted a 70° TV with a touchorsen overlay is<br>dr of this missione display. | hildren, and living in<br>n Chebea. You can re<br>unden for participation<br>missions. After explor<br>dows. We successful<br>in our church. Over th | Michigan, our hearts<br>ad our Statement of<br>g in the Great<br>ing various options, I<br>y installed this<br>re years I felt a |                                                   |

3. Go to the Profile you want to add a Web Video to

|       | Web Video Tag 9       | 2xdBAdQdgYU |
|-------|-----------------------|-------------|
| D: -  | Generate Webvideo URL |             |
| RIO - |                       |             |

4. Paste the URL Tag that you copied into the Web Video Tag input box

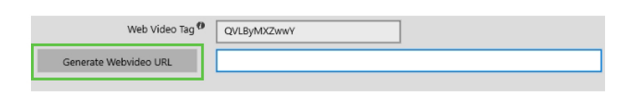

5. Click "Generate Webvideo URL"

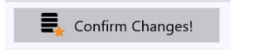

6. Click "Confirm Changes"

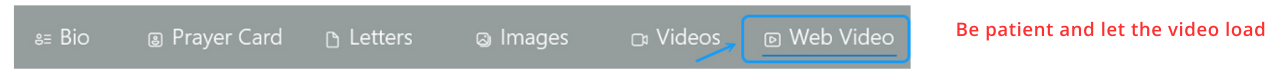

Now close the software to view the Web Video!

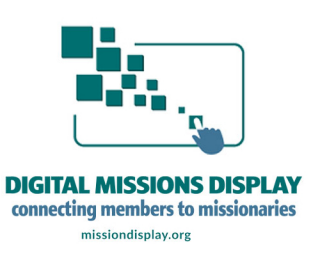